Via Admin Console (Check user does not already exist– select "Users", then "+Create User" (top right hand corner) (Anything in a blue box needs to be updated/changed/validated)

**Basic information**  $\overline{}$  First name Last name Pitcher Gregory Email Username Suggest Gregory.pitcher@nhs.net Gregory.pitcher@nhs.net Site St Martins Campus Ŧ Time zone 🛈 Language ( English - United Kingdom Ŧ Europe/London Ŧ Contact directory scope User can view all contacts within the company Company Ŧ Turned off for Digital Service Desk Display contact in company directory 

| Additional information<br>ovide more information if required.<br>b title Input as appropriate, ie (Digital Service Desk Analyst) or (UMHH Agent/Clinician), or (UMHH<br>Agent/Clinician (Temp)) - if for UMHH this should be indicated on the request – see MDS above, if<br>not ask. |      |                                                                                                    |  |  |  |
|----------------------------------------------------------------------------------------------------|------|----------------------------------------------------------------------------------------------------|--|--|--|
| UMHH Agent/Clinician                                                                                                    |      | Urgent Mental Health Helpline                                                                                                    |  |  |  |
| Personal Address<br>For emergencies see the Emergency Address section<br>St Martins Campus, Littlebourne Road, Canterb                                                                                                    | Edit | If for a temp UMHH user leave as current department, if not use<br>either Urgent Mental Health Helpline, or Digital Services<br>appropriate (full description no abbreviation) |  |  |  |
| Personal contact number<br>e.g. 123456789                                                                                                    | -    | Leave Blank                                                                                                    |  |  |  |
| Services and permissions<br>Configure and modify license assignments.<br>Assign a profile policy                                                                                                    |      | Select from:<br>UMHH Agent/Clinician, UMHH Administrator<br>or UMHH Supervisor                                                                                                 |  |  |  |
| UMHH Agent/Clinician                                                                                                    | •    | Switchboard Manager, Supervisor or Operator<br>as appropriate. or Switchboard Supervisor                                                                                       |  |  |  |
| Assign one or more services to user X Series X8 (VCC)-VCCS0247-04-GB                                                                                                    | • ×  | Normal Working Hours (Digital Service Desk)                                                                                                    |  |  |  |
| X Series - X1-VOSVC0216-01GB-GB                                                                                                    | • ×  | For a UMMH/DSD user you may only see one licence,<br>once added select the "+" and add an x1 licence.<br>Only UMHH/DSD users need both an x8 & x1 licence.                     |  |  |  |

| Voice basic settings                                                   | Numbers shown are exam<br>of the relevant exchange | ^                                                                             |                           |
|------------------------------------------------------------------------|----------------------------------------------------|-------------------------------------------------------------------------------|---------------------------|
| Define extension number, phone numbers, configure device and manage li | ne key configuration for des                       | skphones.                                                                     | <b>C</b>                  |
| * Phone Number                                                         | * Extension number                                 | er                                                                            | Suggest                   |
| +44 1227 533451 × •                                                    | 533451                                             |                                                                               |                           |
| Additional Phone Numbers Please select                                 | •                                                  | 1. Copy and paste the 6 digit ex<br>from the Phone Number                     | xtension                  |
| Device model                                                           |                                                    | 2. If the above generates and e another number as described                   | rror find<br>d above      |
| None                                                                   | •                                                  |                                                                               | ]                         |
| Display Inbound Caller ID 🙃                                            | C                                                  | Once everything is complete on this recommended that you select "Save         | page it is<br>″ at the    |
| Preferred codec                                                        |                                                    | bottom of the page, it may take a fer<br>but you should see a green splash sc | w minutes,<br>reen at the |
| Toll Quality (G.711U)                                                  |                                                    | top of the page saying settings saved<br>move on to the next section          | l, now just               |
| Enable call waiting                                                    | D                                                  |                                                                               |                           |

# Voicemail settings

Define voicemail greetings, voicemail access PIN and voicemail received notification settings.

#### External voicemail greeting Greeting played for people outside the company.

2. . . . . .

### Default audio file will be used Change

### Voicemail name and last name

When using the default voicemail greeting (i.e. 'you have reached the voicemail of') this message will be used to identify the target. Also used to identify targets in the Auto Attendant's dial by company directory feature.

#### Default audio file will be used Change

#### Internal voicemail greeting

Greeting played for people inside the company.

### Default audio file will be used Change

| Notification           | Email              |
|------------------------|--------------------|
| Disable notification 🔹 | emma.rowe3@nhs.net |

### Voicemail access PIN Reset access PIN

### Custom 0 Dial out

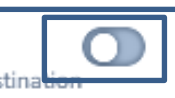

Callers reaching your voicemail can dial 0 and be redirected to any destination you specify. Update your voicemail greetings to inform your users about this option.

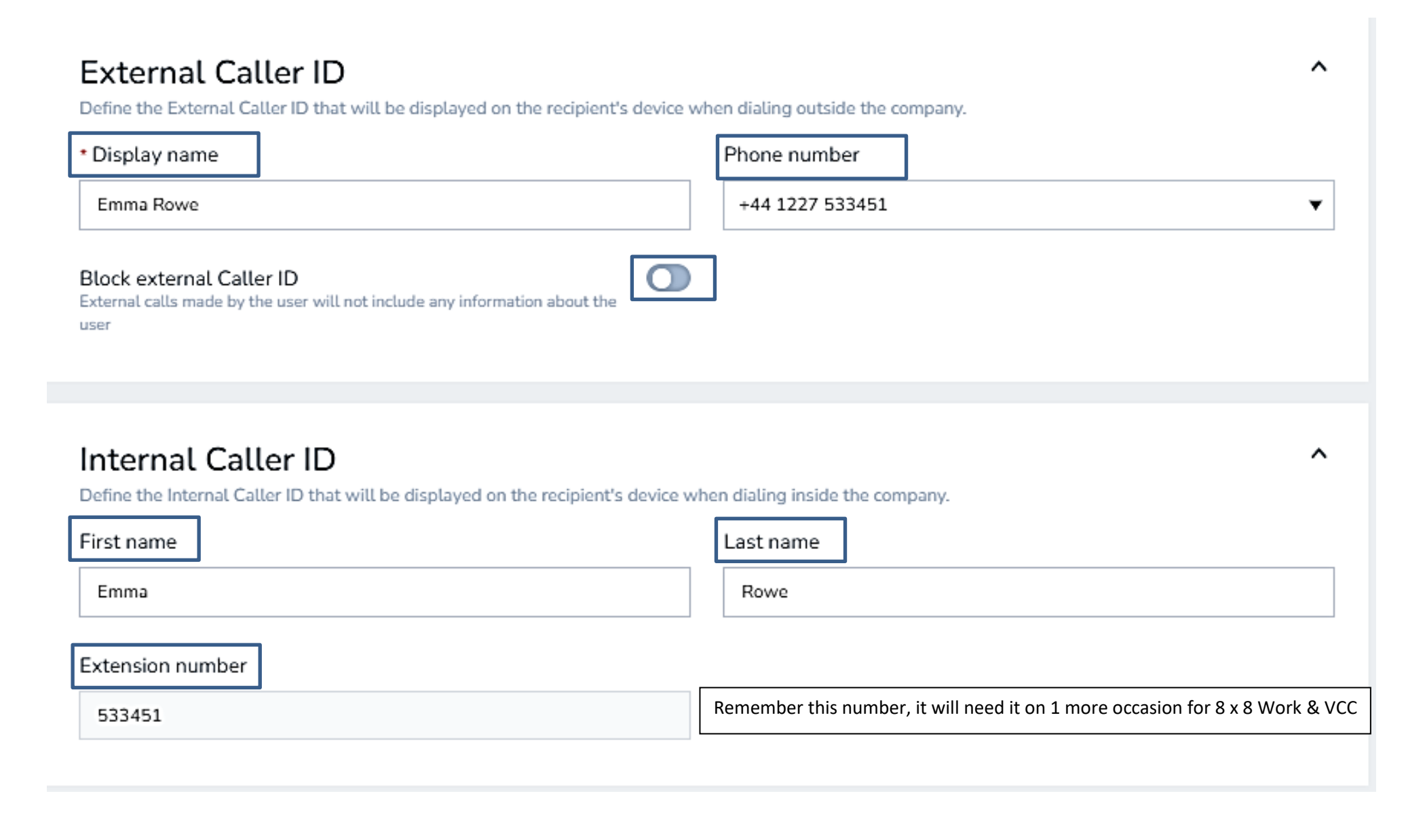

# Call forwarding rules

Define the call forwarding rules to handle the incoming calls outside of business hours or when the user is not able to address the call.

| Show | ing 5        | call forwarding rules                                             | + Add new rule |
|------|--------------|-------------------------------------------------------------------|----------------|
|      |              | Forward all calls<br>to Voicemail                                 | Ø              |
|      | ~            | When internet connection is down<br>reject calls                  | Ø              |
|      | <u>~</u>     | When user is busy<br>reject calls                                 | Ø              |
|      | $\checkmark$ | When user does not answer the call within 45 seconds reject calls | P              |
|      |              | When user gets a call from a blocked caller<br>reject calls       | P              |

### Forward rules need to be changed as shown below

When internet connection is down/When user is busy – change to "No one and play busy"

When user does not answer the call within x seconds – change to 45 seconds and "No one and play busy."

 $\overline{}$ 

### Music-on-hold settings

Define the music or marketing message to play while a call is on hold.

Music-on-hold

Default audio file will be used Change

### Call recording settings

Define if recording of calls will be enabled for this user and how will the parties be notified when a recording is in progress.

Call recording mode

| Neither                                                                                 | • |
|-----------------------------------------------------------------------------------------|---|
| Recording announcement<br>Announce to involved parties that the call is being recorded. |   |
| <ul> <li>Never record calls for this user</li> </ul>                                    |   |
| <ul> <li>Record all calls for this user</li> </ul>                                      |   |
| <ul> <li>Allow user to record calls selectively</li> </ul>                              |   |

### External calling permission

| Jefine the country to which the user will be making calls and if international dialing is enabled. |                                                                                                    |  |  |  |  |
|----------------------------------------------------------------------------------------------------|----------------------------------------------------------------------------------------------------|--|--|--|--|
| Calling country<br>Sets where calls are dialed from                                                | External calling plan<br>Define whether international or domestic calls can be made from this extension |  |  |  |  |
| United Kingdom Numbering Plan                                                                      | International 🔻                                                                                         |  |  |  |  |
|                                                                                                    |                                                                                                    |  |  |  |  |

 $\sim$ 

 $\sim$ 

 $\sim$ 

## Emergency address

Define the address that will be transmitted to emergency services when an emergency call is initiated from the deskphone.

Address

Same as the site address

## Analytics for 8x8 Work

Define access to Analytics for 8x8 Work (analyse talk time, ring time, call detail records and more).

Allowed access level

None, do not allow access to Analytics for 8x8 Work

# Single Sign-On (SSO)

Define identity integration with SAML 2.0 compliant identity and security systems (Okta, OneLogin, etc.) or Google Apps.

Federation ID (NHS\_Mail)

Federation ID

^

^

^

### Third-party integration

In systems using 3rd party CRM systems, define this user's external identity.

| Third party | Username              |  |
|-------------|-----------------------|--|
| None 🗸      | e.g. alan.doe@8x8.com |  |
|             |                       |  |

 $\sim$ 

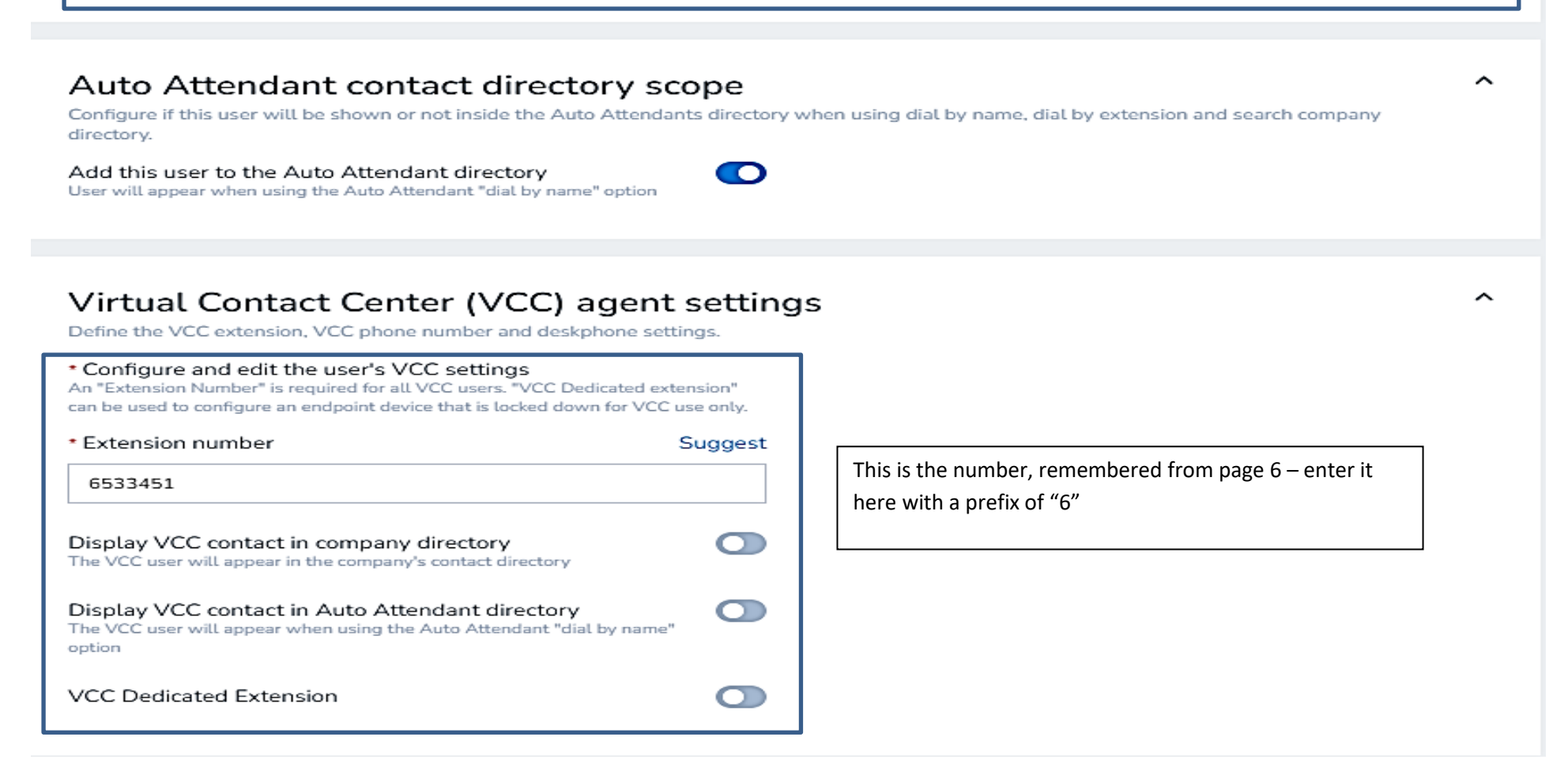

| Onboarding information<br>Indicate whether or not login information should be sent to this user.<br>Send welcome email | For UMHH and Digital<br>Services – this should be set<br>to on | ^ |
|----------------------------------------------------------------------------------------------------|----------------------------------------------------------------|---|
|----------------------------------------------------------------------------------------------------|----------------------------------------------------------------|---|

Experience has shown that this option does not always appear

Configuration Manager for Contact Centre (only required for UMHH and Digital Services – select "users", left side of screen, search and find the relevant user)

| < Back to user list    |                     |              |            |                       |                                                        |                                                                         |
|------------------------|---------------------|--------------|------------|-----------------------|--------------------------------------------------------|-------------------------------------------------------------------------|
| General Properties     | Phone               | Queues       | Supervisor | CRM & Tab permissions | Interactions                                           |                                                                         |
| Enabled                | <ul><li>✓</li></ul> |              |            |                       | * Software language                                    | English (GB)                                                            |
| First Name             | Antony              |              |            |                       | * Agent Group                                          | SPOA 🔻                                                                  |
| Last Name              | Sheffield           |              |            |                       |                                                        |                                                                         |
| Display Name           |                     |              |            |                       |                                                        |                                                                         |
| Email Address          | antony.sheff        | ield@nhs.net |            |                       |                                                        |                                                                         |
| Outgoing Mail Server ⑦ | VCC Interna         |              | -          |                       |                                                        |                                                                         |
| Username               | ANTONY.SH           | EFFIELD@NHS  | S.NET      |                       | Comment                                                |                                                                         |
| Internal Id            | ag13H538S           | nSii7uUYgeWk | (b9Q       |                       | Comment                                                |                                                                         |
| * Current Country      |                     |              | _          |                       |                                                        |                                                                         |
| " Current Country      |                     |              | •          |                       |                                                        |                                                                         |
|                        |                     |              |            |                       | Agent Experience Selection                             |                                                                         |
|                        |                     |              |            |                       | You have the option to configure this                  | agent to use the refreshed 'Agent Workspace' agent experience platform. |
|                        |                     |              |            |                       | <ul> <li>Agent Console</li> </ul>                      |                                                                         |
|                        |                     |              |            |                       | <ul> <li>Agent Workspace - Activated for</li> </ul>    | this agent                                                              |
|                        |                     |              |            |                       | <ul> <li>Flexible - Allows this agent to sv</li> </ul> | vitch between Agent Console and Agent Workspace                         |
|                        |                     |              |            |                       | Save                                                   | Cancel                                                                  |
|                        |                     |              |            |                       |                                                        |                                                                         |
|                        |                     |              |            |                       |                                                        |                                                                         |
|                        |                     |              |            |                       |                                                        |                                                                         |
| General Prop           | perties             | Phone        | Queue      | s Supervisor          | CRM & Tab permissions                                  | Interactions                                                            |
| Interaction offer time | eout                | 30           | )          |                       | Status-                                                | hange Coding SPOA                                                       |
| * Agent primary land   | quage               | En           | glish      | -                     | Allow                                                  | agent to change Enable/Disable settings in Assigned Queues              |
| Agent secondary lan    | nguage              |              | - En elieb | *                     |                                                        | agent to Pull e-mails from queue                                        |
|                        |                     |              | _ English  |                       | Allow                                                  | agent to Delete pending e-mails                                         |
|                        |                     |              | Russian    |                       |                                                        | agent to Reject interactions                                            |
|                        |                     |              | German     |                       | 🛃 Enab                                                 | e and show Options menu button                                          |
|                        |                     |              | Japanese   |                       | 🛃 Enab                                                 | e agent's My Recording feature                                          |
|                        |                     |              | Spanish    |                       | Hide                                                   | Customer Email and Voice (Phone Number) in CRM                          |
|                        |                     |              | French     | *                     |                                                        |                                                                         |
|                        |                     |              |            |                       |                                                        |                                                                         |
| Phone Connection       | Mode                |              |            |                       |                                                        |                                                                         |
| Default Connection     | Mode ⑦              | Or           | n Demand   | -                     |                                                        |                                                                         |
|                        |                     |              |            |                       |                                                        |                                                                         |
|                        |                     |              |            |                       |                                                        |                                                                         |
|                        |                     |              |            |                       |                                                        | Save Cancel                                                             |
|                        |                     |              |            |                       |                                                        |                                                                         |

| General Properties Phone Queues Super                                                                                                | rvisor CRM & Tab permissions Interactions                                                 |                                                                                                    |
|----------------------------------------------------------------------------------------------------|-------------------------------------------------------------------------------------------|----------------------------------------------------------------------------------------------------|
| Workplace                                                                                                    |                                                                                           | Outbound Calling                                                                                                    |
| Workplace phone: 533452     Workplace SIP URI:     Allow agent to change workplace phone     Allow agent to change workplace SIP URI | This is the number,<br>remembered from page 6 –<br>enter it here without a "6"<br>prefix. | Outbound Phone Codes       Single Point of Access         Calling Line ID *       441622477210 - 8x8, Inc.          Dial Plan       Tenant Default         * can be overridden by Outbound Phone Codes |

| Agent Access #'s and Voicemail                                                        |                                                            | A                                    | tomatic Call Recording                                                                                                    |                  | Agent's Recording Controls                                                                                                    |                                   |
|---------------------------------------------------------------------------------------|------------------------------------------------------------|--------------------------------------|----------------------------------------------------------------------------------------------------|------------------|----------------------------------------------------------------------------------------------------|-----------------------------------|
| Primary Agent Directory # 653 Danable agent voicemail DAR Post-processing Timeout Not | 33452<br>t set                                             | Enable in IVR 1(<br>1(<br>1(<br>* ca | <ul> <li>% of inbound queue calls *</li> <li>% of direct inbound calls *</li> <li>% of outbound calls</li> <li>be overridden by IVR <i>Voice recording settings</i></li> </ul> |                  | <ul> <li>Agent does not have recording cor</li> <li>Agent is able to start recording *</li> <li>Agent is able to start and pause re</li> <li>* can be overridden by IVR Voice recording</li> </ul> | ntrols<br>cording *<br>g settings |
|                                                                                       | Should be the same as number in top left with a 6 in front |                                      |                                                                                                    |                  |                                                                                                    |                                   |
| Channels and Scripts linked to this A                                                 | Agent                                                      |                                      |                                                                                                    |                  |                                                                                                    |                                   |
| Channel Name                                                                          | Calling Name Display                                       | Public Nu                            | nber Script Name - P                                                                                                    | Public Number Pt | BX#                                                                                                    | Script Name - PBX Number          |
| Michelle, Burr                                                                        | -                                                          | -                                    | -                                                                                                    | <b>4</b> 65      | 33452                                                                                                    | Agent Extension script            |
|                                                                                       |                                                            |                                      |                                                                                                    |                  |                                                                                                    |                                   |

### Sort by Queue name

To make things easier, sort by queue name and select assigned & enabled as appropriate

| General Properties Phone Queues | Supervisor CRM & Tab permissions Interactions |                               |                      |                                         |
|---------------------------------|-----------------------------------------------|-------------------------------|----------------------|-----------------------------------------|
| Queue List                      |                                               |                               |                      | > Filter Queue List                     |
| Assign All Enable All           |                                               |                               | << < 1 v >>> 200 res | cords 🚳 Configure Sort 🧭 Clear All Sort |
| Media                           | Queue name ^                                  | Skill Level (click to change) | Agents enabled       | Assigned Enabled                        |
| Inbound Phone                   | 8x8 test                                      | 80 - High                     | 1                    |                                         |
| Outbound Phone                  | 8x8 test cb                                   | 80 - High                     | 1                    |                                         |
| Outbound Phone                  | SDesk CBK                                     | 80 - High                     | 17                   |                                         |
| Inbound Phone                   | SDesk In                                      | 80 - High                     | 16                   |                                         |
| Outbound Phone                  | SDesk Out                                     | 80 - High                     | 17                   |                                         |
| Voice Mail                      | SDesk VM                                      | 80 - High                     | 17                   |                                         |
| Inbound Phone                   | SPoA In                                       | 90                            | 45                   | S required by                           |
| Outbound Phone                  | SPoA Out                                      | 90                            | 45                   | 🔍 🔍 🚽 should be in                      |
| Outbound Phone                  | SPoA Prof CB                                  | 20 - Low                      | 45                   |                                         |
| Inbound Phone                   | SPoA Prof In                                  | 20 - Low                      | 45                   | 🗖 🗖 the request                         |
| Outbound Phone                  | SPoA Prof OB                                  | 20 - Low                      | 45                   |                                         |
|                                 |                                               |                               |                      |                                         |

(Supervisor Tab – Agent Groups – can be ignored if user is not a supervisor)

### If a supervisor – Supervisor Tab – ONLY IF USER IS A SUPERVISOR

|                                            |                                        |                            | Tome Co-browsing Theip Logour            |
|--------------------------------------------|----------------------------------------|----------------------------|------------------------------------------|
| User » Edit User » Supervisor » Queues     |                                        |                            | (j)                                      |
|                                            |                                        |                            |                                          |
| Tracey Horn                                |                                        |                            |                                          |
| < Back to user list                        |                                        |                            |                                          |
| General Properties Phone Queues Supervisor | CRM & Tab permissions Interactions     |                            |                                          |
| This user is supervisor                    | Allow this supervisor to monitor calls | Restrict report privileges |                                          |
| Monitoring                                 |                                        |                            |                                          |
| Queues Agent Groups Campaigns              |                                        |                            |                                          |
| Queue List                                 |                                        |                            | > Filter Queue List                      |
| Assign All                                 |                                        | << < 1 v > >> 100 reco     | ords 🛛 🔞 Configure Sort 🤯 Clear All Sort |
| Media                                      | Name                                   | Default Priority           | Assigned                                 |
| Inbound Phone                              | SPoA In                                | 9                          |                                          |
| Inbound Phone                              | SPoA Prof In                           | 10                         |                                          |
| Outbound Phone                             | SPoA Out                               | 9                          |                                          |
| Outbound Phone                             | SPoA Prof CB                           | 10                         |                                          |

### If supervisor – Agent Groups Tab - ONLY IF USER IS A SUPERVISOR

| Tracey Horn                                |                                        |                            |                                               |
|--------------------------------------------|----------------------------------------|----------------------------|-----------------------------------------------|
| < Back to user list                        |                                        |                            |                                               |
| General Properties Phone Queues Supervisor | CRM & Tab permissions Interactions     |                            |                                               |
| This user is supervisor                    | Allow this supervisor to monitor calls | Restrict report privileges |                                               |
| Monitoring                                 |                                        |                            |                                               |
| Queues Agent Groups Campaigns              |                                        |                            |                                               |
| Agent Group List                           |                                        |                            | > Filter Agent Group List                     |
| Assign All                                 |                                        | << < 1 > >>                | 100 records 🖓 Configure Sort 🥪 Clear All Sort |
| Name                                       | Agent Count                            | Comment                    | Assigned                                      |
| ungroup                                    | 0                                      |                            |                                               |
| ICT Service Desk                           | 10                                     |                            |                                               |
| SPOA                                       | 57                                     |                            |                                               |

### CRM & Tab Permissions – for All

| General    | Properties | Phone | Queues | Supervisor | CRM & Tab permissions | Interactions |    |          |                    |               |                 |                   |
|------------|------------|-------|--------|------------|-----------------------|--------------|----|----------|--------------------|---------------|-----------------|-------------------|
|            |            |       | Vi     | ew         | Create                | Ed           | it | Delete   | Create a Follow-up | Change Status | Create a Report | Download a Report |
| Case       |            |       | 5      | /          | $\checkmark$          | $\leq$       | J  | <b>~</b> | $\checkmark$       | <b>~</b>      |                 |                   |
| Task       |            |       |        | 2          | <b>~</b>              | ~            | 1  |          | N/A                | <b>~</b>      |                 |                   |
| Customer   |            |       |        | /          | <b>~</b>              | <b>~</b>     | 1  |          | N/A                | N/A           |                 |                   |
| Monitoring |            |       |        |            | N/A                   | N/           | 4  | N/A      | N/A                | N/A           | N/A             | N/A               |
|            |            |       |        |            |                       |              |    |          |                    |               |                 |                   |

#### Interactions Tab - for All

Status Code

| General       | Properties                          | Phone | Queues | Supervisor | CRM & Tab permissions | Interactions |             |
|---------------|-------------------------------------|-------|--------|------------|-----------------------|--------------|-------------|
| * Max # of co | ncurrent chats<br>ent to agent chat |       | 2 💌    |            |                       |              | Save Cancel |

### Finally, select "Status Codes" and click on the Pencil (Edit) ICON for the relevant team)

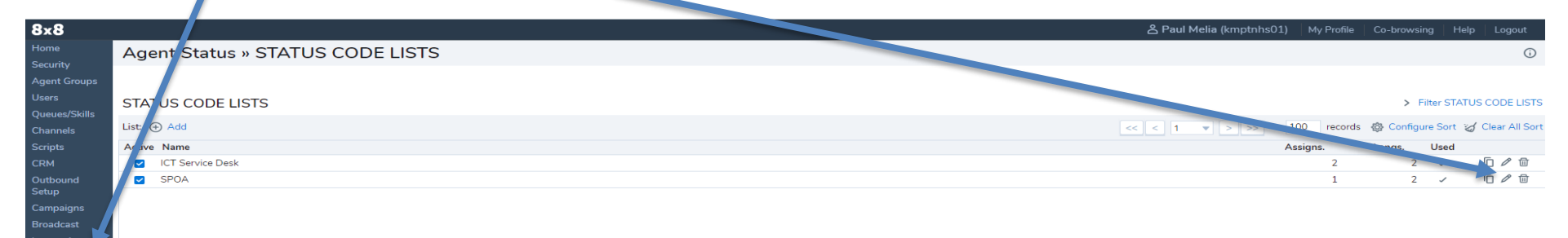

Here we have selected SPOA and gone to the section "Assignments"

Then select "(Activate All)"

| Home              | Agent Status » Edit Status Codes List » Assignments |  |  |  |
|-------------------|-----------------------------------------------------|--|--|--|
| Agent Groups      |                                                     |  |  |  |
| Users             | SELECTED LIST :: SPOA                               |  |  |  |
| Queues/Skills     |                                                     |  |  |  |
| Channels          | C Back to STATUS CODE LISTS                         |  |  |  |
| Scripts           | Properties Codes Translations Assignments           |  |  |  |
| CRM               | Assignments                                         |  |  |  |
| Outbound<br>Setup | ungroup (Assigned to ICT Service Desk)              |  |  |  |
| Campaigns         | CT Service Desk (Assigned to ICT Service Desk)      |  |  |  |
| Broadcast         | E SPOA (Activate All   De-activate All )            |  |  |  |
| Integration       |                                                     |  |  |  |

Select "Save".

#### Finally, check/review the "Status Codes" and ensure that the user is selected, don't forget to select "Save"

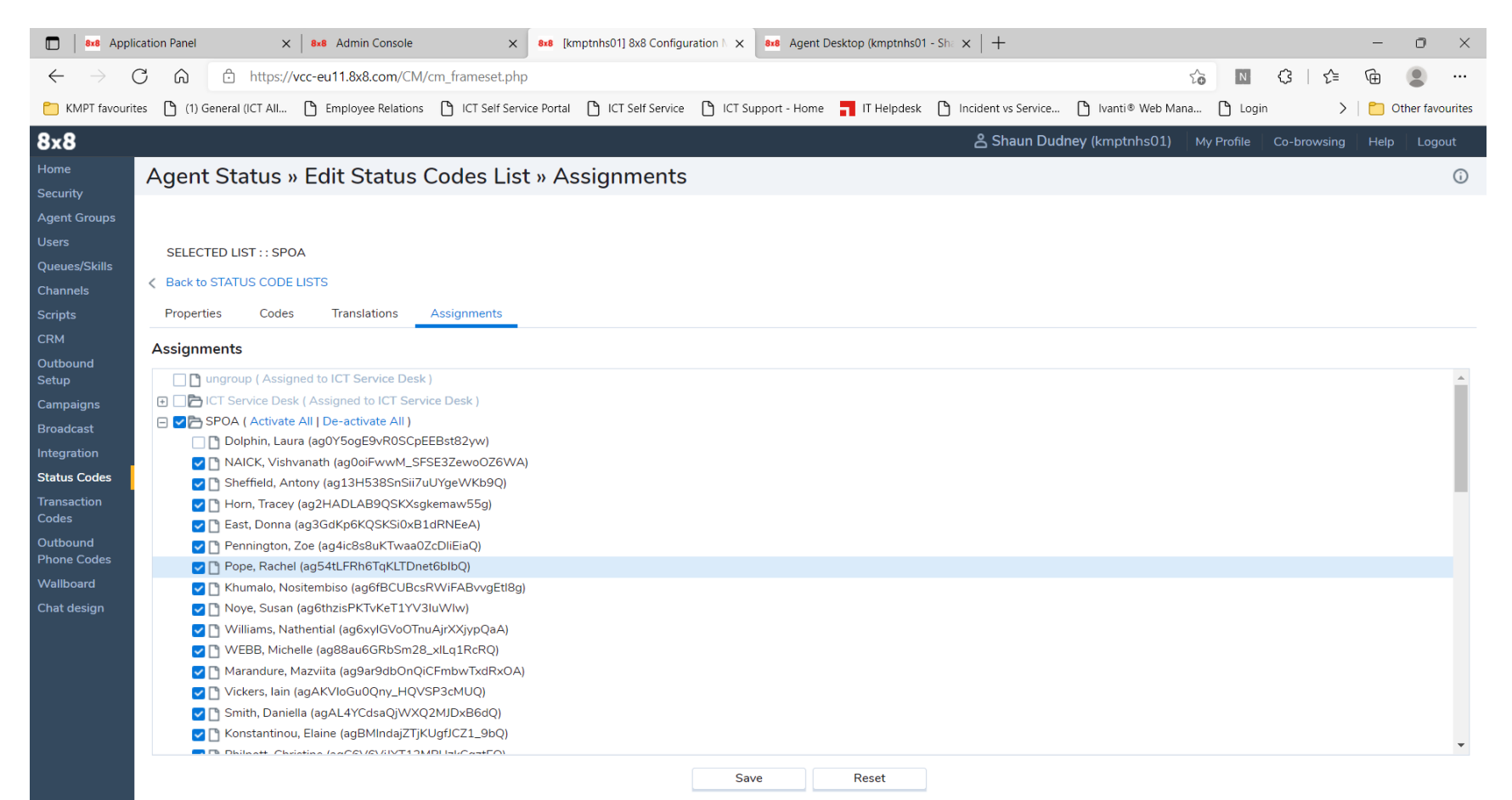